## SEND EMAIL VIA ULEARN

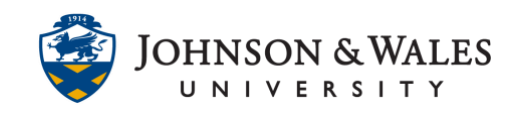

Instructors can send email from ulearn to a student, select students, a group of students, or all students in a course. Consider sending an <u>Announcement</u> when communicating a general message to all students since it gets emailed to them as well. You can only send email via ulearn, it cannot store sent email.

## Instructions

1. Click Mail in the course menu.

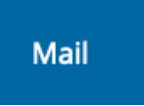

2. On the Send Email page, several options exist for selecting who you want to send email to. Select the appropriate **option**. For example, if you wanted to email only select students in a course, you would click on **Single/Select Users**.

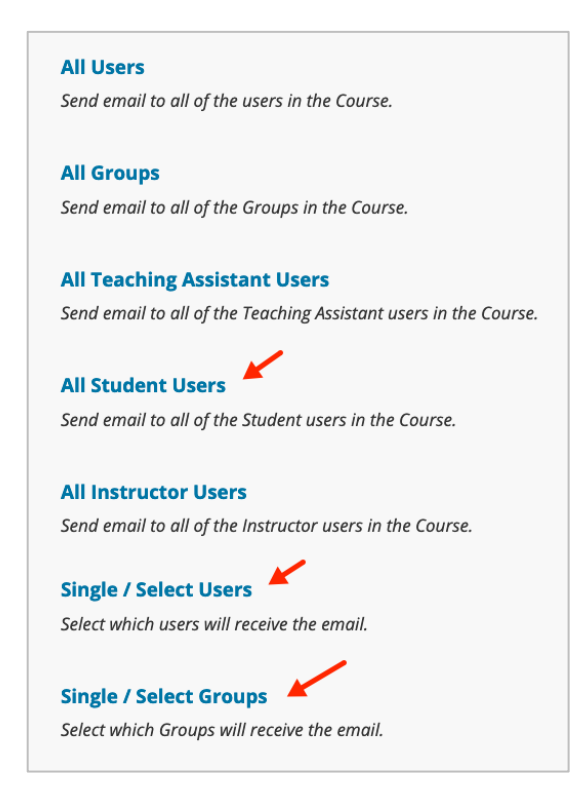

3. If you select an option that begins with "Single/Select", you must select specific students or groups that will receive the email. In the Email Information section of the page, select a student/group from the **Available to Select** box on the left and

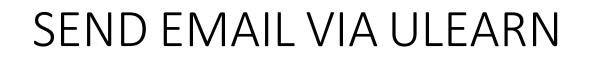

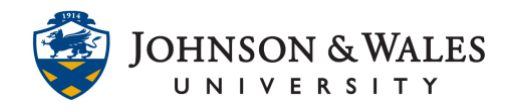

use the right arrow button to move that student/group to the **Selected** box on the right.

| Available to Select                                                              | Selected                          |
|----------------------------------------------------------------------------------|-----------------------------------|
| Diane<br>Faculty, IDT<br>, Jillian<br>Student, DD<br>Student, IDT<br>Wayne, John | Sky-Student, Mary<br>Student, Joe |
| Invert Selection Select All                                                      | Invert Selection Select All       |

4. Enter a **Subject**, **Message**, and attach a file, if needed. If you wish to receive a copy of the email in your JWU Inbox, check the box entitled **Return Receipt**. If you need to attach a file, you can by clicking **Attach a File**.

| From<br>Subject           |                  |              |              |         | Cla      | ss Pre | sent | atio  | on Log | gistics | -      | -      |
|---------------------------|------------------|--------------|--------------|---------|----------|--------|------|-------|--------|---------|--------|--------|
| Message<br>For the f      | e<br>toolb       | ar, pre      | ess AL       | T+F10 ( | PC) or / | ALT+FN | N+F1 | 10 (1 | Mac).  |         |        |        |
| в                         | Ι                | U            | <del>S</del> | Parag   | graph    | `      | /    | Ar    | ial    |         | $\sim$ | 10     |
| ≥                         | <u> </u>         | X²           | $X_2$        | 9       | S:       | Я      | ¶    | <     | _      | ÷       | RBC    | $\sim$ |
| ۲                         | ?                | K 3          |              |         |          |        |      |       |        |         |        |        |
|                           |                  |              |              |         |          |        |      |       |        |         |        |        |
|                           |                  |              |              |         |          |        |      |       |        |         |        |        |
|                           |                  |              |              |         |          |        |      |       |        |         |        |        |
|                           |                  |              |              |         |          |        |      |       |        |         |        |        |
| P                         |                  |              |              |         |          |        |      |       |        |         |        |        |
| P                         |                  |              | 1            |         | to the c |        |      |       |        |         |        |        |
| P<br>A copy c<br>Return F | of this<br>Recei | s emai<br>pt | l will b     | be sent | to the s | sender |      |       |        |         |        |        |

5. Click **Submit**. Recipients will receive the email in their JWU email accounts.